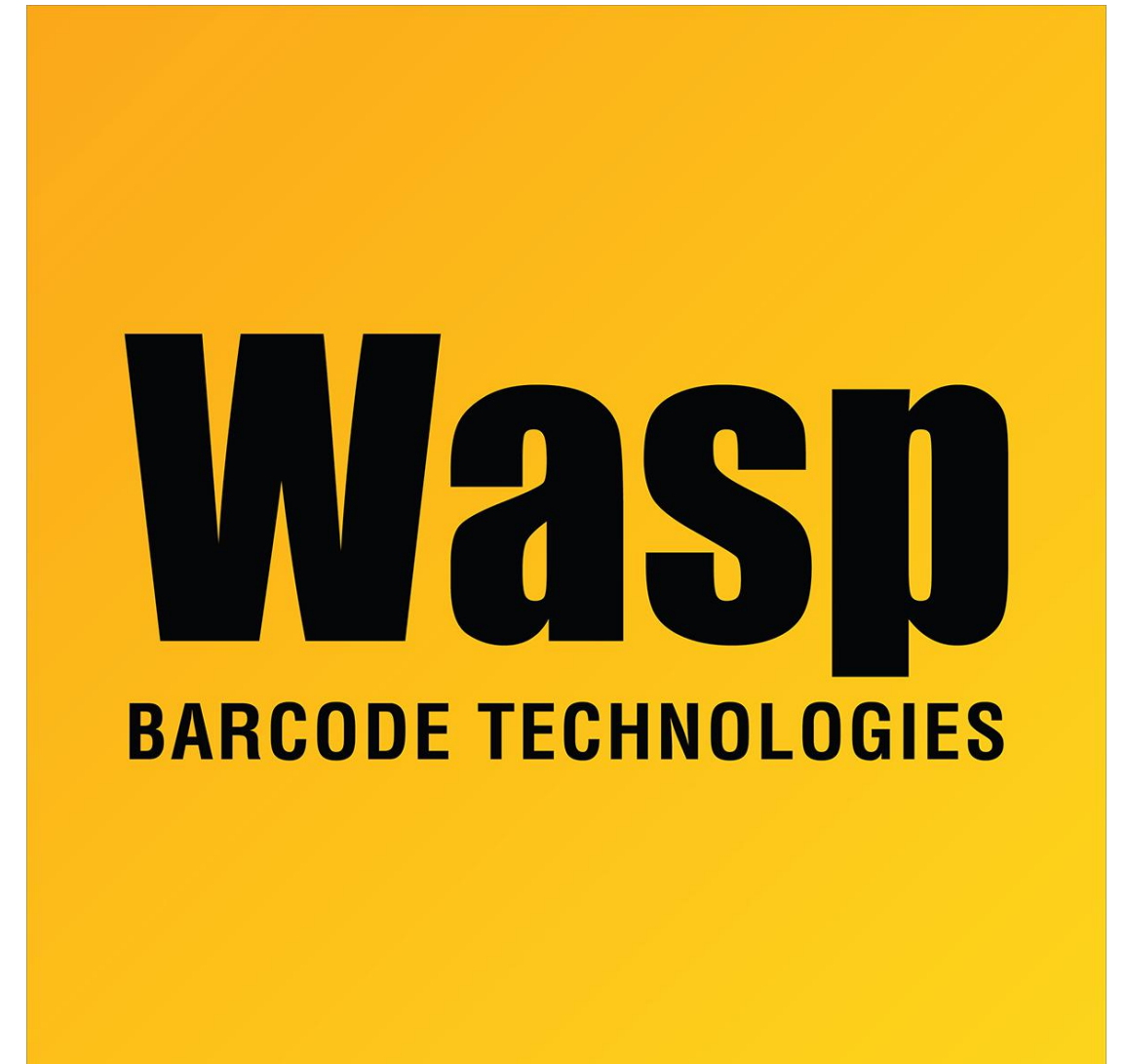

**Portal > Knowledgebase > Discontinued Products >** ActiveX and DLL - How to put 3 tabs in a barcode, using the ActiveX/DLL in an Access application?

## ActiveX and DLL - How to put 3 tabs in a barcode, using the ActiveX/DLL in an Access application?

Scott Leonard - 2017-04-10 - in Discontinued Products

In Access, using the drawing control, go to the Data tab. In the Control Source field, type

=Chr(9)&Chr(9)&Chr(9).

For any character that is not typable (e.g. Enter), you would use the Chr function and the ASCII value corresponding to the character.